# Guide

## AUTHORISING A PAYMENT OR BATCH OF PAYMENTS

Standard Bank IT CANBE

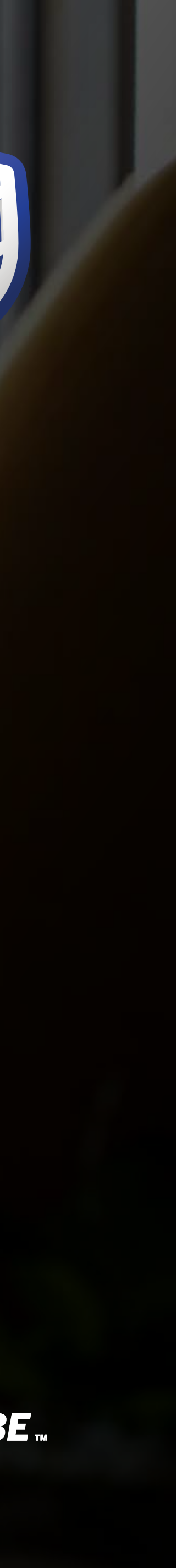

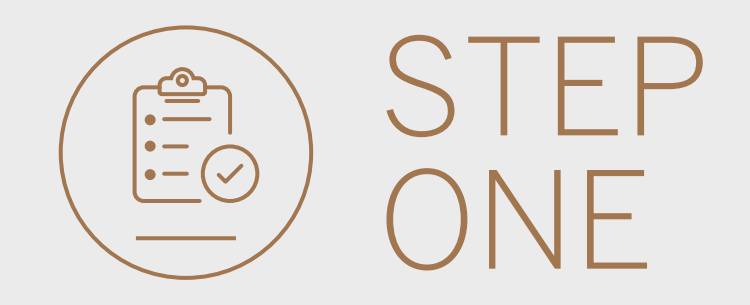

• Go to international.standardbank.com or

**Go to** wealthandinvestment. standardbank.com if you are a Wealth and Investment client.

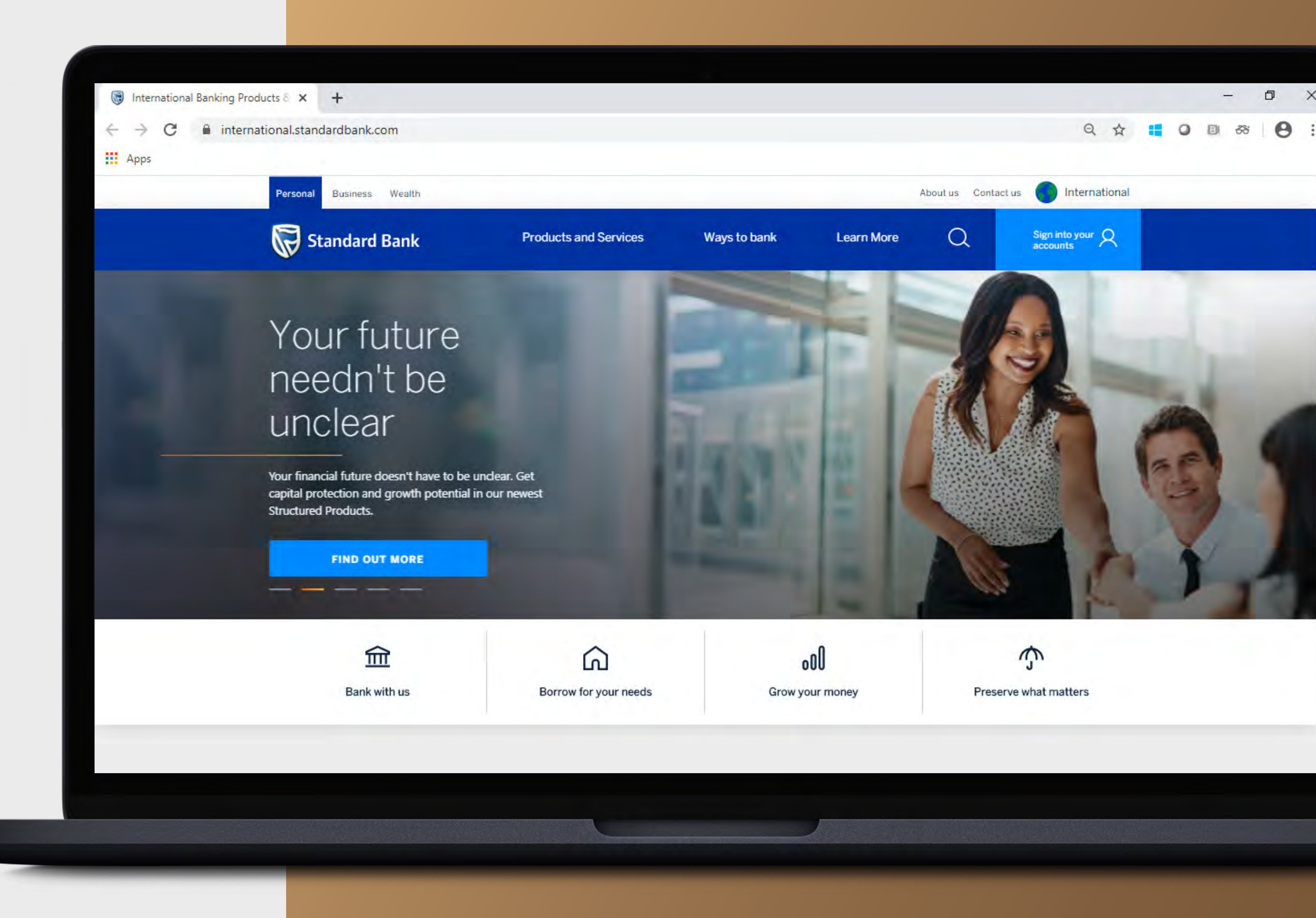

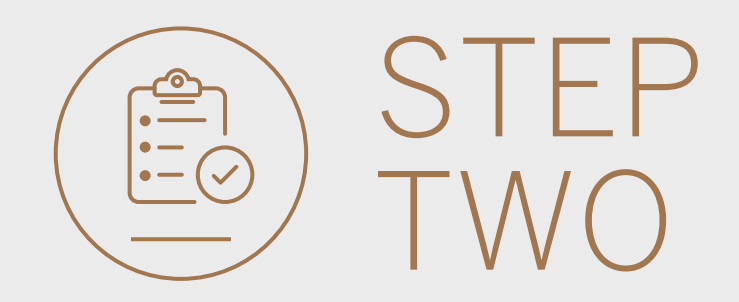

- **Click** on Sign into your account.
- Go to INTERNET BANKING.

Wealth and Investment clients should:

- **Click** on Login and transact.
- **Go to** International Online.

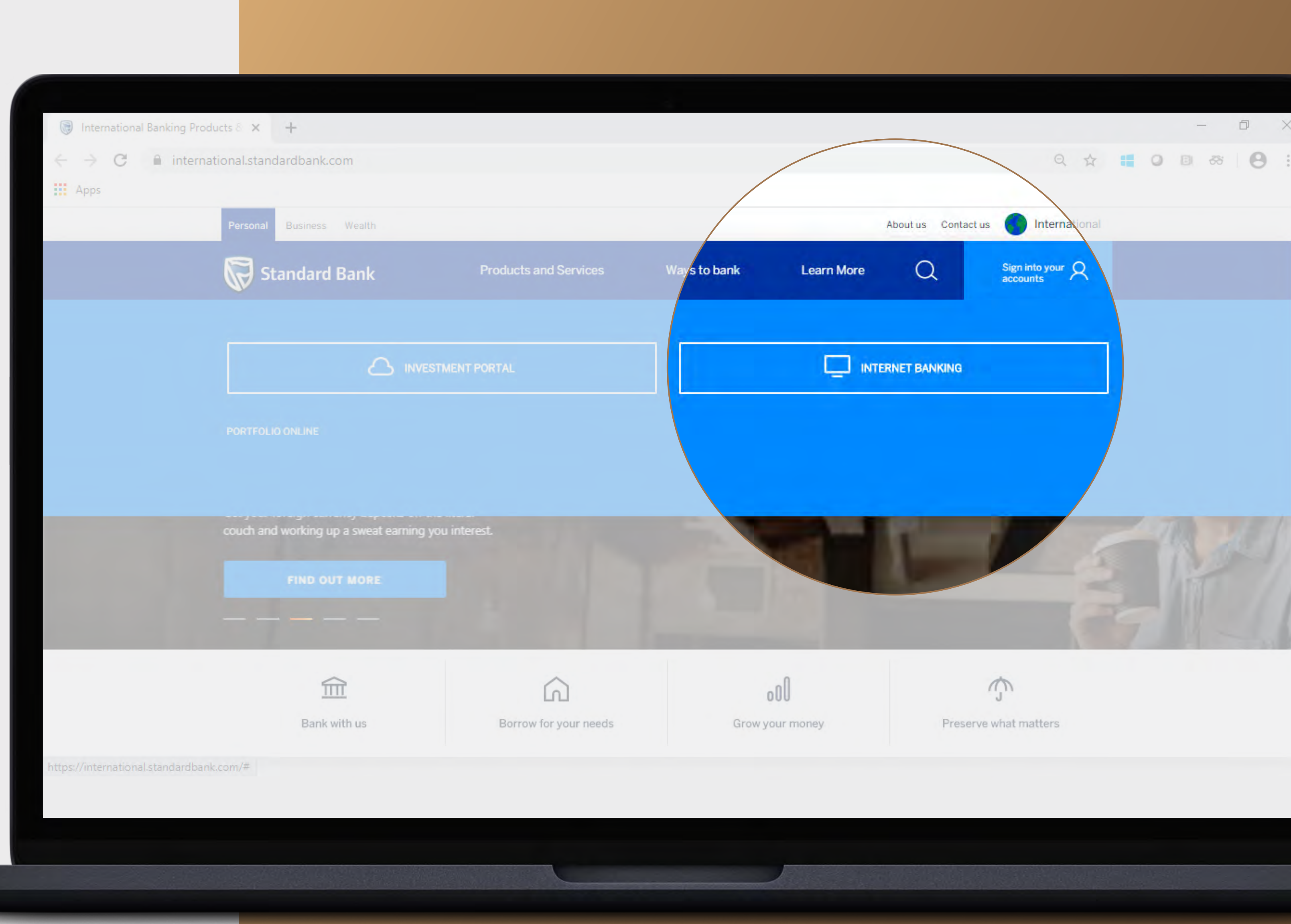

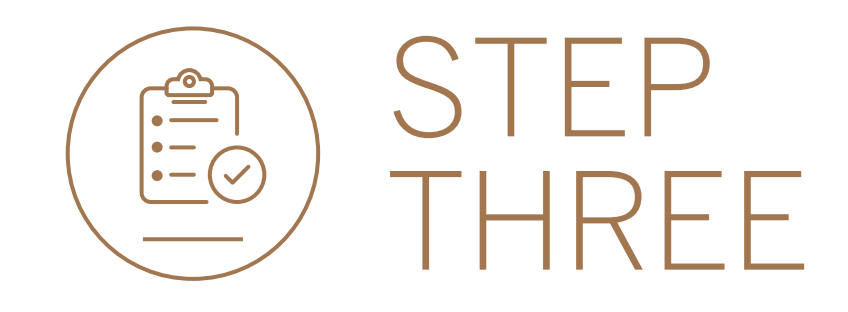

• **Sign in** with your Digital ID, banking app or S.A Online banking details.

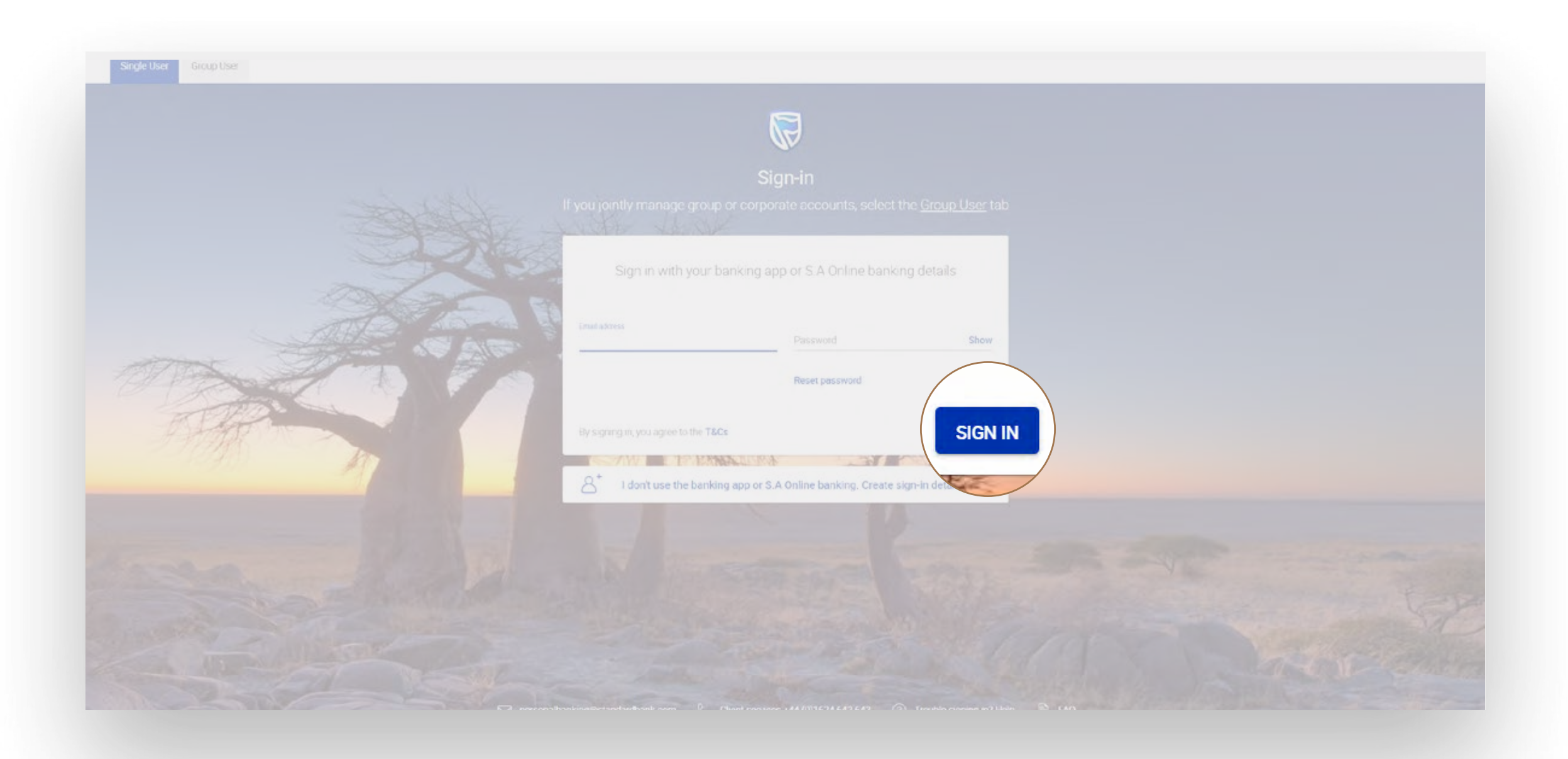

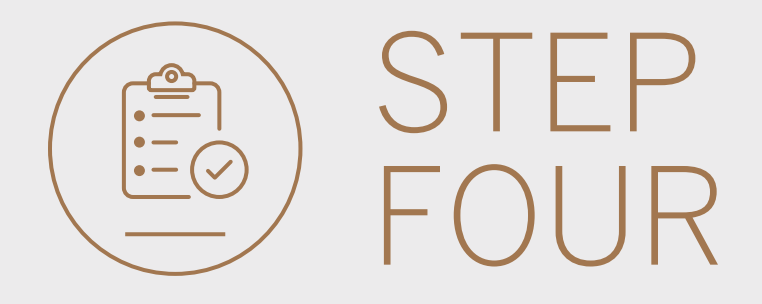

• You may be asked to **check your email** for a verification code. Please enter this and **click** SUBMIT.

| verny your | ennen |               |                  |              |        |        |
|------------|-------|---------------|------------------|--------------|--------|--------|
|            |       | A verificatio | n code has       | been sent to | in l   |        |
| Ema        |       | With          | ****@g***        | *.C**        |        |        |
| Dau        | 1     | 2             | 3                | 4            | 5      |        |
|            |       | Your code y   | vill be valld fo | r 15 minutes |        |        |
| By :<br>as |       |               |                  |              | RESEND | SUBMIT |
| Unio       |       |               |                  |              |        |        |

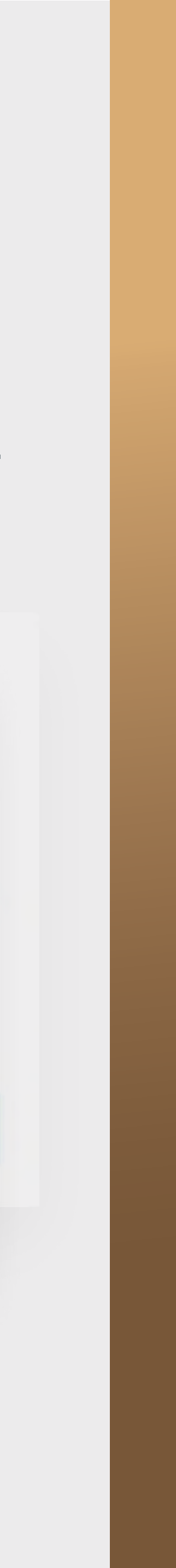

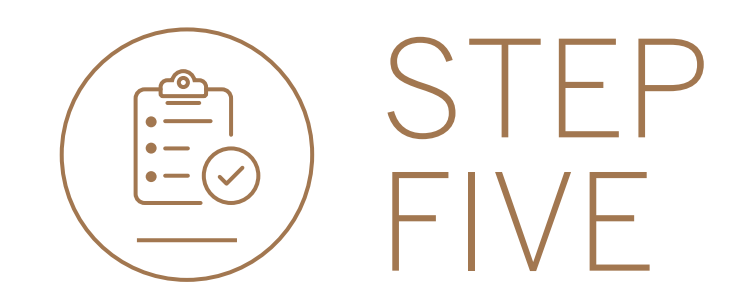

- All pending transactions will display any requests which are pending approval.
- Click on Payments.

|                          |                                       |                          | E SIGN OUT               |
|--------------------------|---------------------------------------|--------------------------|--------------------------|
| 🖁 My Groups              | > Woolworth's Reunited 🔻              |                          | PAY TRANSFER             |
| Ho My Dashboards         | All pending transactions              |                          | $\bigcirc$ refresh       |
| + LINK ACCOUNTS          | O Account Transfers O Customer Transf | 4 Payments Beneficiaries | VIEW ALL BATCH           |
| (ĝ) Profile and Settings | Customer list                         |                          | J CUSTOMER LIST DOWNLOAD |
| (?) Help and Services    | Q. Search customers by name or number |                          |                          |
| 📞 Contact Us             | Customer Name                         | Customer number          |                          |
|                          | G                                     |                          |                          |
|                          | GROUP G BP 1 LTD~WINWEB               | 0090142980               | VIEW ACCOUNTS            |
|                          | GROUP G BP 2 LTD                      | 0090142981               | VIEW ACCOUNTS            |
|                          | GROUP G BP 3 WINWEB                   | 0090142982               | VIEW ACCOUNTS            |
|                          |                                       |                          |                          |

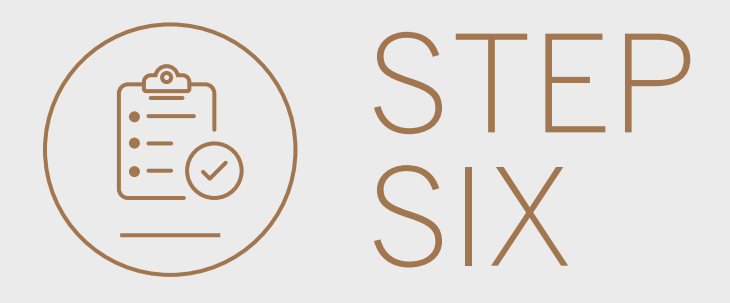

#### • To view the payment, **click** on AUTHORISE.

|                          |                                                             | ତ SECURE MESSAGE 음 YOUR PROFILE 음 SIGN |
|--------------------------|-------------------------------------------------------------|----------------------------------------|
| 📙 My Groups 🗸 🗸          | Woolworth's Reunited                                        | PAY TRANSF                             |
|                          | Pending transactions                                        |                                        |
| + LINK ACCOUNTS          | Q. Search by reference, name, type, currency or amount      | Filter                                 |
| 😑 Manage Cards           | 🔲 Inter account 🔄 Inter customer 🔽 Payments 🔲 Beneficiaries | C REFRESH BATCH                        |
| 203 Profile and Settings | Beneficiary Details Transaction Type Currency               | Amount Actions                         |
| (?) Help and Services    | N/A GROUP G BP 2 LTD SWIFT Payment USD                      | 10.00                                  |
| 📞 Contact Us             | N/A GROUP G BP 3 LTD SWIFT Payment USD                      | 5.00 AUTHORISE                         |
| (7) FAQ                  | N/A GROUP G BP 1 LTD SWIFT Payment ZAR                      | 50.00                                  |
|                          | N/A GROUP G BP 3 LTD. SWIFT Payment USD                     | 50.00 AUTHORISE                        |
|                          |                                                             |                                        |
|                          |                                                             |                                        |
|                          |                                                             |                                        |

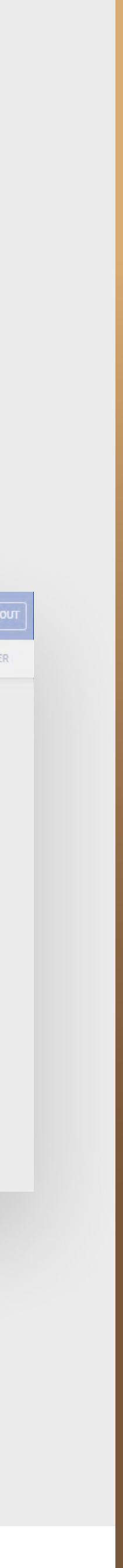

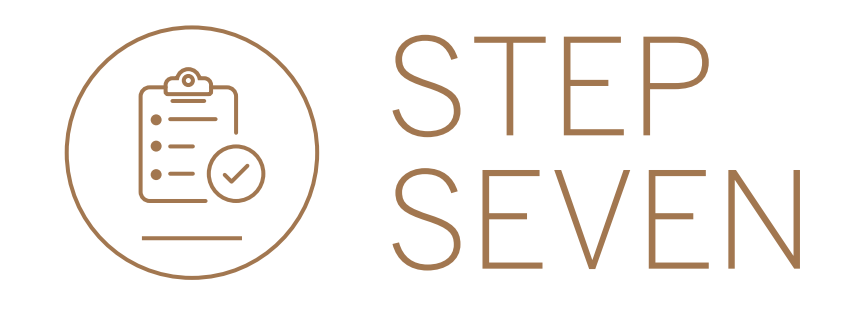

Once you have reviewed the payment,
 click either CANCEL to go back or
 AUTHORISE to continue.

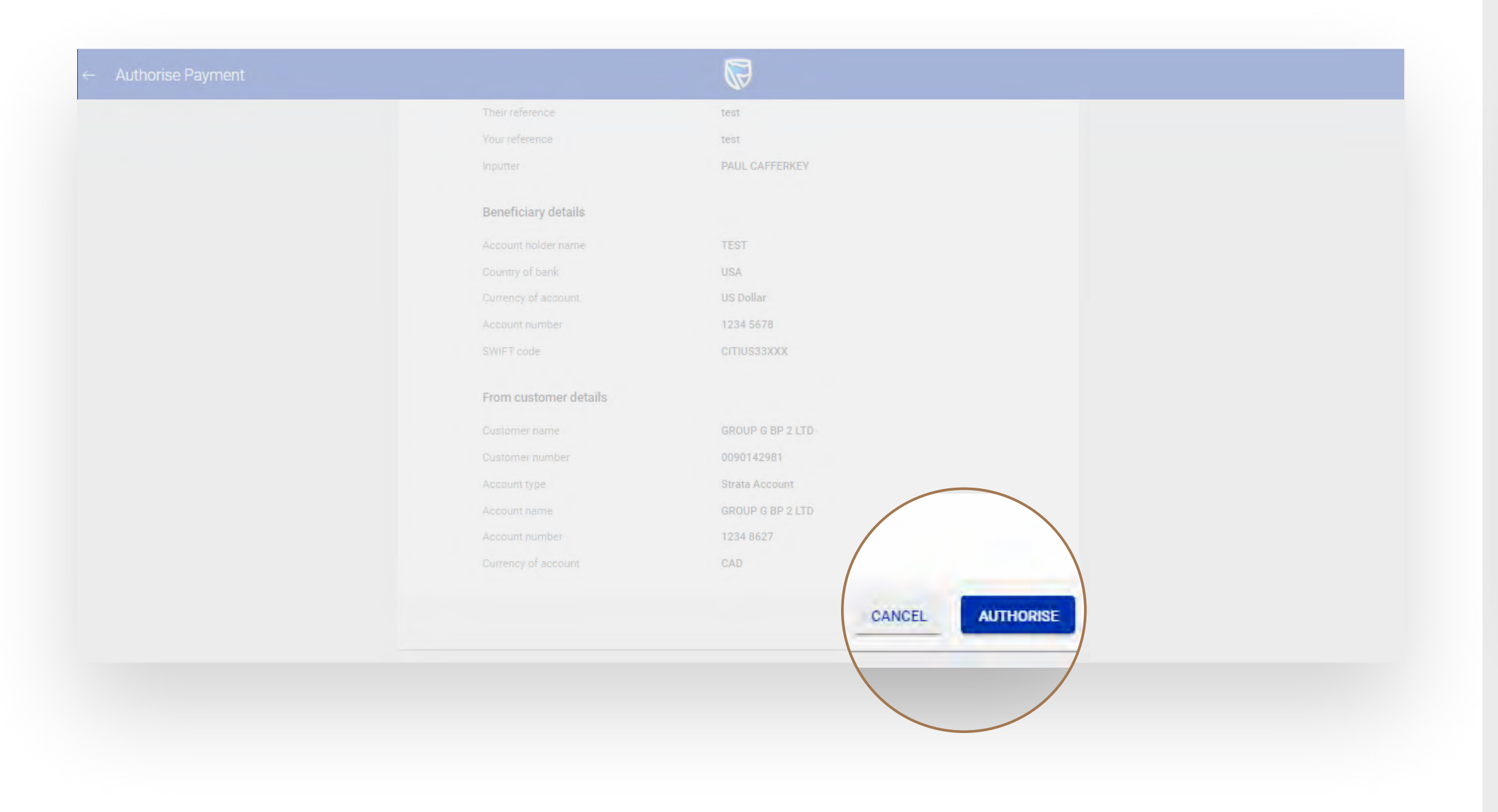

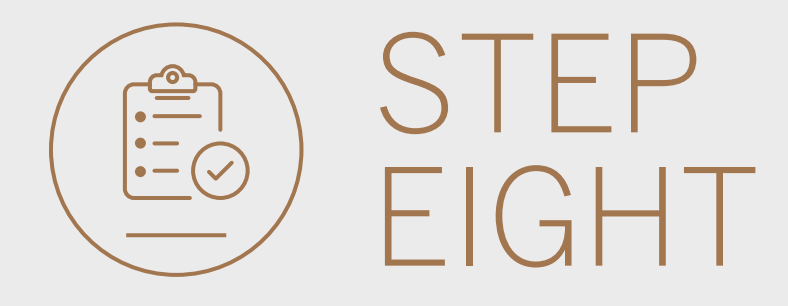

• You will need to enter the security code from your token, **click** SUBMIT.

| Security Code |                                        |        |  |
|---------------|----------------------------------------|--------|--|
|               | Your code will be valid for 30 minutes |        |  |
| Help          |                                        | SUBMIT |  |
|               |                                        |        |  |
|               |                                        |        |  |
|               |                                        |        |  |

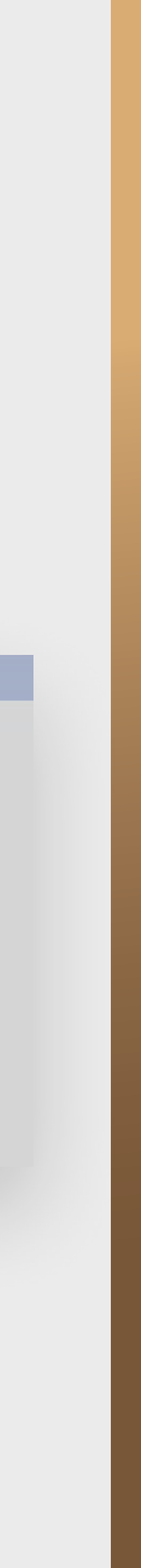

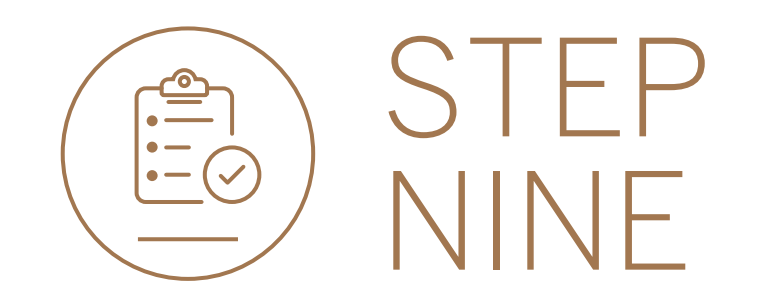

• Your payment will be sent for authorisation by the next level authoriser if required.

| Their teference       | test                         |
|-----------------------|------------------------------|
| Your reference        | test                         |
| Inputter.             | PAUL CAFFERKEY               |
| Payment reference     | 0027279298/1                 |
| Beneficiary details   |                              |
| Account holder name   | TEST                         |
| Country of bank       | USA                          |
| Currency of account   | US Dollar                    |
| Account humber        | 1234 5678                    |
| SWIFT code            | CITIUS33XXX                  |
| From customer details |                              |
| Customer name         | GROUP G BP 2 LTD             |
| Customer number       | 0090142981                   |
| Account type          | Strata Account               |
| Account name          | GROUP G BP 2 LTD             |
| Account number        | 1234 8627                    |
| Currency of account   | CAD                          |
| Payme                 | nt sent for authorisation OK |

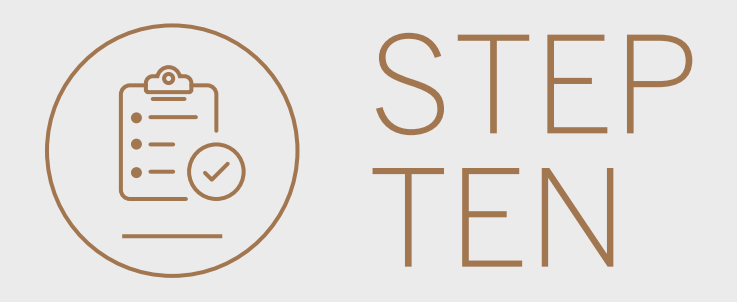

• You can print or download a copy of the payment, click DONE.

| Your reference       Test Payment         Inputter       PAUL CAFFERKEY         Payment Reference       0027279313/1         Beneficiary details         Account tiolder nome       TEST         Country of: bank       USA         Currency of: bank       USA         Currency of: bank       USA         Currency of: bank       USA         SWIFF code       CTIUS33XXX         From customet details       Currency of account         Customet number       L34 5678         SWIFF code       CTIUS33XXX         Customet number       Customet details         Customet number       GROUP G BP 3 WHWEB         Customet number       099142982         Account reme-       GROUP G BP 3 LTD         Account reme-       GROUP G BP 3 LTD                                                                                                    |                       |                                  |
|----------------------------------------------------------------------------------------------------|-----------------------|----------------------------------|
| Inputter       PAUL CAFFERKEY         Payment Reference       002279913/1         Demefriciary details       E         Account tiolder nome       TEST         Country of bank       US Dollar-         Country of bank       US Dollar- <td>Your reference.</td> <td>Test Payment</td> | Your reference.       | Test Payment                     |
| Payment leference       0022279913/1         Beneficiary details          Account tiolder name       TEST         Country of hank       USA         Country of hank       US Dollar-         Country of hank       US Dollar-         Count number       1234 5678         SWIFF code       CTIUS33XXX         Datomer name       GROUP G EP 3 WINWEB         Datomer name       0909142982         Account type       Wealth and Invr. Current Account         Account name       GROUP G EP 3 LTD                                                                                                    |                       | PAUL GAFFERKEY                   |
| Beneficiary details         Account tiolder nome       TEST         Dountry of bank       USA         Currenzy of account       US Dollar-         Account number       1234 5678         SWIFT code       CITUS33XXX         From customer details       CITUS33XXX         Datomer name       GROUP G BP 3 WINWEB         Dustomer number       099142982         Account type       Weilit and Invt. Current Account         Account type       Weilit and Invt. Current Account         Account type       0800P G BP 3 LTD                                                                                                    | Playment reference    | 0027279313/1                     |
| Account tiolder name       TEST         Country of bank       USA         Dumenay of account       US Dollar         Account number       1234 5678         SWIFF code       CTTUS33XXX         From customer details       CTTUS33XX         Dustomer näme       GROUP G BP 3 WINWEB         Qustomer näme       099142982         Account type       Weiltt and Invt. Current Account         Account type       GROUP G BP 3 LTD                                                                                                    | Beneficiary details   |                                  |
| Country of bank       USA         Currency, of bank       US Dollar         Account number       1234 5678         SWIFF.code       CTTUS33XXX         From customer details       CTTUS33XXX         Quatomer name       GROUP G BP 3 WINWEB         Quatomer number       099142982         Account ruge       GROUP G BP 3 LTD         Account ruge       GROUP G BP 3 LTD                                                                                                    | Addount tiplder perme | TEST                             |
| Currency of account       US Dollar         Account number       1234 5678         SWIFF code       CITIUS33XXX         From customer details       CITIUS33XXX         Customer näme       GROUP G BP 3 WINWEB         Dustomer näme       0090142982         Account type       Wealth and Invt, Current Account         Account rame       GROUP G BP 3 LTD         Account styneher       1254 001                                                                                                    | Dountry of bank       | USA                              |
| Account number       1234 5678         SWIFT code       CTTUS33XXX         From customer details       Customer name         Customer name       GROUP G BP 3 WINWEB         Customer number       9090142982         Account type       Wealitt and Invt. Current Account         Account rame       GROUP G BP 3 LTD         Account name       1234 0011                                                                                                    |                       | US Dollar                        |
| SWIFT code       CITIUS33XXX         From customer details:       From customer details:         Dustomer näme       GROUP G BP 3 WINWEB         Dustomer nümber       0090142982         Abcount type       Wealth and Invt. Current Account         Abcount type       GROUP G BP 3 LTD         Account stype       1254 0011                                                                                                    | Account number        | 1234 5678                        |
| From customer details         Dustomer näme       GROUP G BP 3 WINWEB         Dustomer nümber       9099142982         Abcount type       Wealth and Invt. Current Account         Account name       GROUP G BP 3 LTD         Account stumber       1226 0011                                                                                                    | SWIFT code            | CITIUS33XXX                      |
| From customer details:       Dustomer name       GROUP G BP 3 WINWEB         Dustomer name       0090142982         Account type       Weakth and Invt. Current Account         Account name       GROUP G BP 3 LTD                                                                                                    |                       |                                  |
| Dustomer name     GROUP G BP 3 WINWEB       Dustomer number     0090142982       Abscount type     Wealth and Invt, Current Account       Account name     GROUP G BP 3 LTD                                                                                                    | From customer det     | ails                             |
| Customer number     0090142982       Abicount type     Wealth and Invt, Current Account       Account name     GROUP G BP 3 LTD                                                                                                    | Dustomer name         | GROUP G BP 3 WINWEB              |
| Abcount type Wealth and Invt, Current Account<br>Account name GROUP G BP 3 LTD                                                                                                    | Dustorner number      | 0090142982                       |
| Account name GROUP G BP 3 LTD                                                                                                    | Account type          | Wealth and Invt. Current Account |
| (accurate) instance 1274 0011                                                                                                    |                       | GROUP G 8P 3 LTD                 |
|                                                                                                    | Account number        | 1234 9011                        |
| IC/mency of account JPY                                                                                                    |                       | Y9L                              |

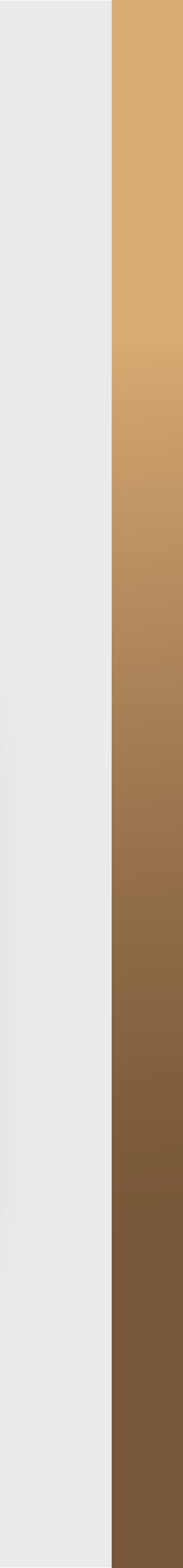

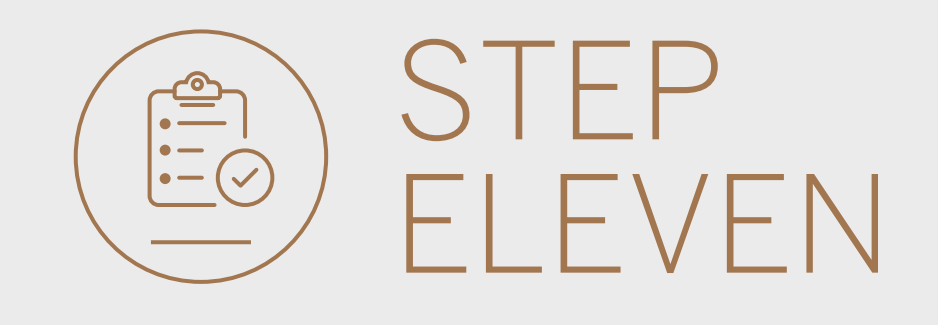

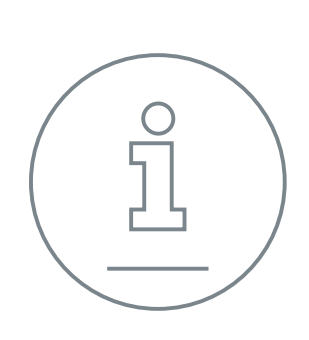

You will be returned to your pending transaction window.

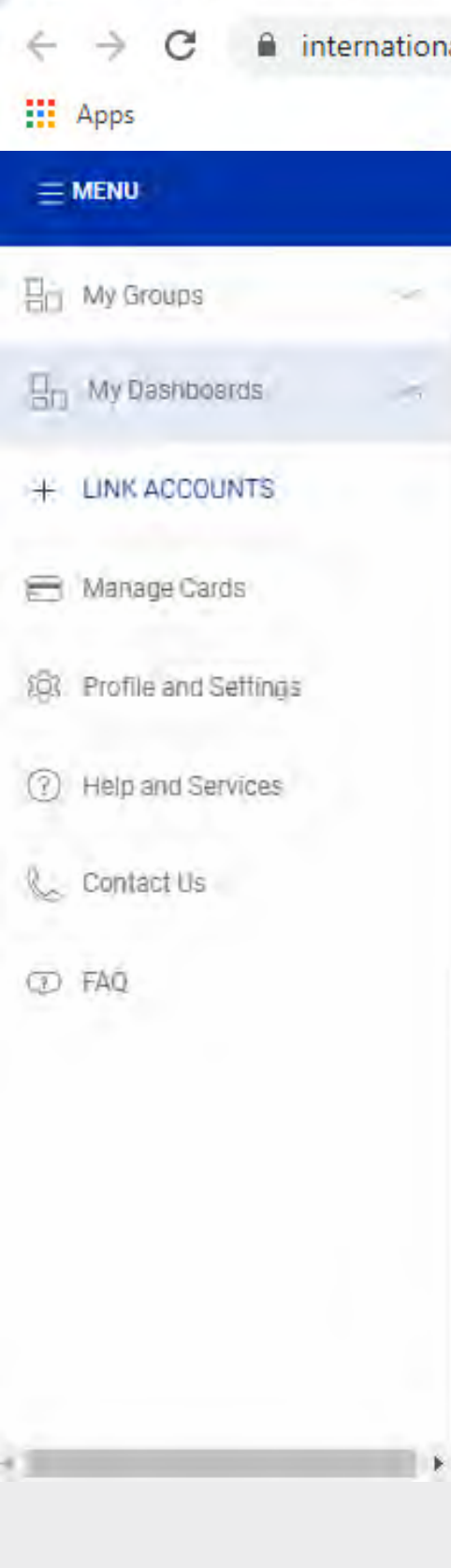

#### International Banking Products & ★ +

international.standardbank.com

|   |                                                        |                  |          |        | SECURE MESSAGE |            | SIGN OUT |
|---|--------------------------------------------------------|------------------|----------|--------|----------------|------------|----------|
| ~ | Woolworth's Reunited                                   |                  |          |        |                | PAY        | TRANSFER |
| * | Pending transactions                                   |                  |          |        |                |            |          |
|   | Q, George dy réference, namé, trois durranty et émpert |                  |          |        |                | Filter 🔺   |          |
|   | 🔲 Inter account 🗌 Inter customer 🛛 🛃 Payments          | Beneficiaries    |          |        | C REF          | RESH BATCH |          |
|   | Beneficiary Details                                    | Transaction Type | Currency | Amount | Actions        |            |          |
|   | N/A GROUP G BP 3 LTD                                   | SWIFT Payment    | USD      | 5.00   | AUTHORISE      | 1          |          |
|   | N/A GROUP G BP 1 LTD                                   | SWIFT Payment    | ZAR      | 50.00  | AUTHORISE      | ÷          |          |
|   | N/A GROUP G BP 3 LTD                                   | SWIFT Payment    | USD      | 50,00  | AUTHORISE      | E          |          |
|   |                                                        |                  |          |        |                |            |          |

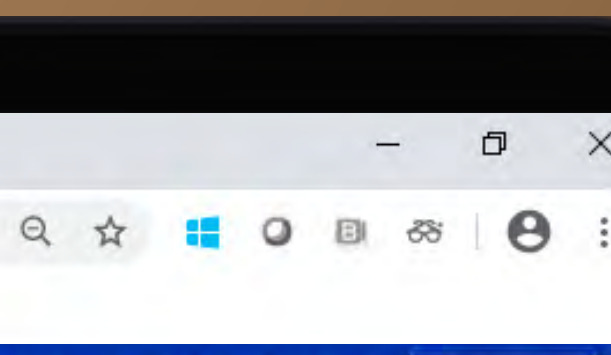

|          |          | - |
|----------|----------|---|
| PAY      | TRANSFER |   |
|          |          |   |
| Filter 🔺 |          |   |
| ATCH     |          |   |

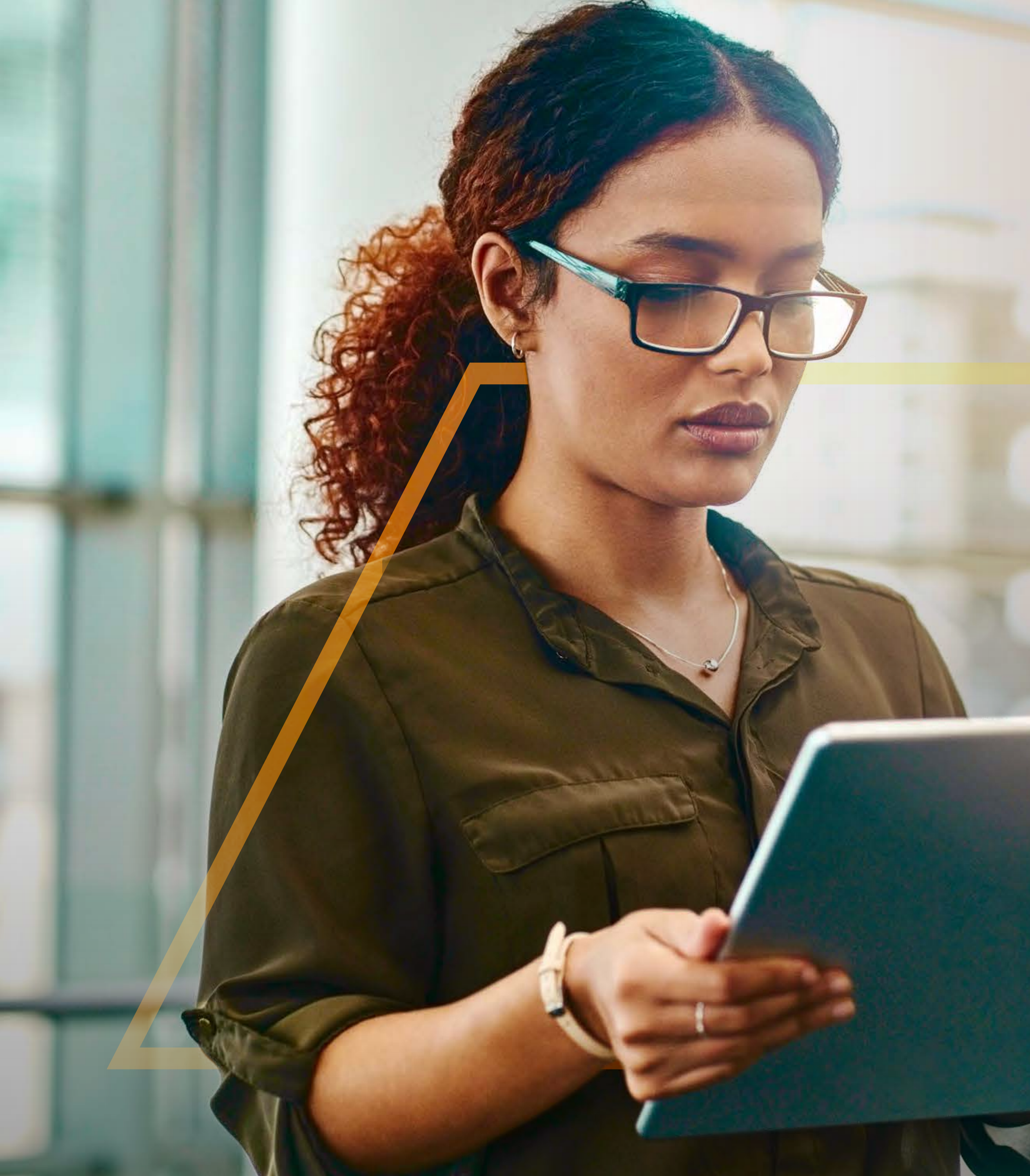

### TOAUTHORISE ABATCHOF PAYMENTS Guide

Standard Bank IT CANBE

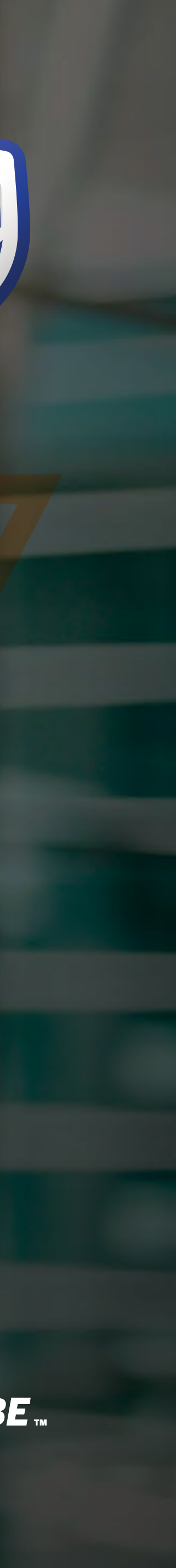

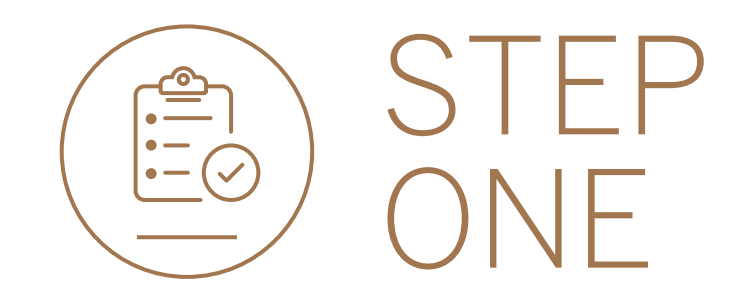

- Sign into internet banking.
- All pending transactions will display all requests which are pending approval.
- Click on Payments.

|                          |                                      |                                      | SECURE MESSAGE A YOUR PROFILE |
|--------------------------|--------------------------------------|--------------------------------------|-------------------------------|
| 📙 My Groups 🗸 🗸          | ✓ Woolworth's Reunited ▼             |                                      | PAY TRANSFER                  |
| 📙 My Dashboards 🗸 🗸      | All pending transactions             |                                      | $\bigcirc$ refresh            |
| + LINK ACCOUNTS          | O Account Transfers O Customer Trans | fe <b>3</b> Payments 1 Beneficiaries | VIEW ALL BATCH                |
| (ĝ) Profile and Settings | Customer list                        |                                      |                               |
| ?) Help and Services     | Q Searchicustomera by hame or humber |                                      |                               |
| Contact Us               | Customer Name                        | Customer number                      |                               |
| D FAQ                    | G                                    |                                      |                               |
|                          | GROUP G BP 1 LTD~WINWEB              | 0090142980                           | VIEW ACCOUNTS                 |
|                          | GROUP G BP 2 LTD                     | 0090142981                           | VIEW ACCOUNTS                 |
|                          | GROUP G BP 3 WINWEB                  | 0090142982                           | VIEW ACCOUNTS                 |
|                          |                                      |                                      |                               |

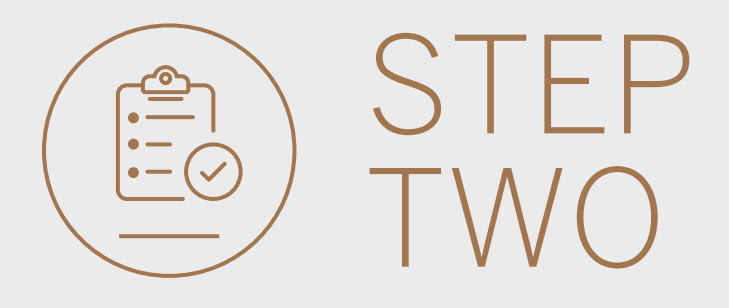

#### • Click BATCH.

|              |                  |                                |                  | Ø        |        | 💬 SECURE MESSAGE 😤 YOUR PROFILE 📑 SIC |
|--------------|------------------|--------------------------------|------------------|----------|--------|---------------------------------------|
| Woolwoolwool | rth's Reunited 🕨 |                                |                  |          |        | PAY TRAN                              |
|              | Pending trans    | sactions                       |                  |          |        |                                       |
|              | Q, Search by     |                                |                  |          |        |                                       |
|              | 🔲 inter accour   | nt 🔲 Inter customer 🔽 Payments | Beneficiaries    |          |        | C REFRE                               |
|              | Beneficiary      | Details                        | Transaction Type | Currency | Amount | Actions                               |
|              | N/A              | GROUP G BP 3 LTD               | SWIFT Payment    | USD      | 5.00   | AUTHORISE                             |
|              | N/A              | GROUP G BP 1 LTD               | SWIFT Payment    | ZAR      | 50.00  | AUTHORISE                             |
|              | N/A              | GROUP G BP 3 LTD               | SWIFT Payment    | USD      | 50.00  | AUTHORISE                             |
|              |                  |                                |                  |          |        |                                       |

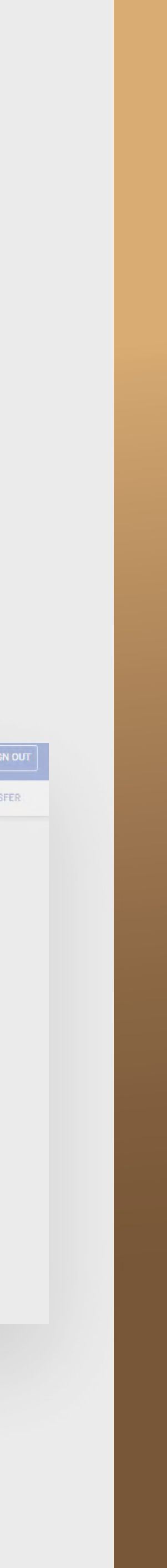

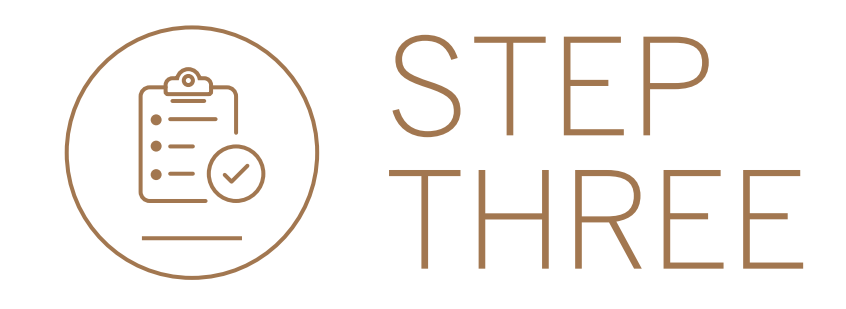

- **Select** all of the payments to be authorised.
- **Click** AUTHORISE once selected.

| MENU                   |                                 |                  |          |        | SECURE MESSAGE A YOUR PROFILE |
|------------------------|---------------------------------|------------------|----------|--------|-------------------------------|
| Woolworth's Reunited 🔶 |                                 |                  |          |        | PAY TRAN                      |
| Pending tran           | isactions                       |                  |          |        |                               |
| Q. Search b            |                                 |                  |          |        | Filter                        |
| Inter acco             | unt 🔲 Inter customer 🔽 Payments | Beneficiaries    |          |        |                               |
| Beneficiary            | Details                         | Transaction Type | Currency | Amount | Actions                       |
| N/A                    | GROUP G BP 3 LTD.               | SWIFT Payment    | USD      | 5.00   |                               |
| N/A                    | GROUP G BP 1 LTD                | SWIFT Payment    | ZAR      | 50.00  |                               |
|                        |                                 |                  |          |        |                               |

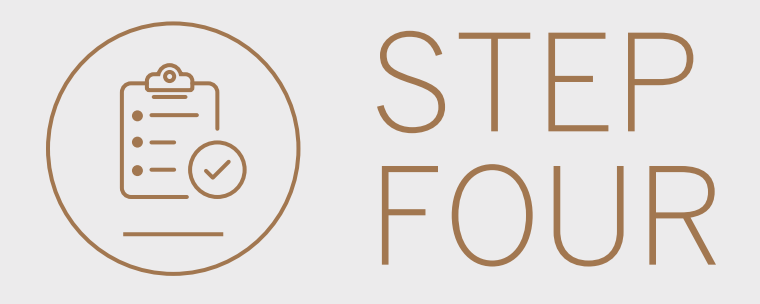

- Review the authorisations.
- Once you have reviewed the payments, **click** either CANCEL to go back or AUTHORISE to continue.

| Batch Authorise |                         |                  | (F             |              |                  |
|-----------------|-------------------------|------------------|----------------|--------------|------------------|
|                 |                         |                  |                | )            |                  |
|                 |                         |                  | Batch Authoris | ation Review |                  |
|                 | All Transaction Details |                  |                |              |                  |
|                 | GROUP G BP 3 LTD        | GROUP G BP 3 LTD | SWIFT Payment  | USD 5.00     |                  |
|                 | GROUP G BP 1 LTD        | GROUP G BP 1 LTD | SWIFT Payment  | ZAR 50.00    |                  |
|                 | GROUP G BP 3 LTD        | GROUP G BP 3 LTD | SWIFT Payment  | USD 50.00    |                  |
|                 |                         |                  |                |              | CANCEL AUTHORISE |
|                 |                         |                  |                |              |                  |
|                 |                         |                  |                |              |                  |

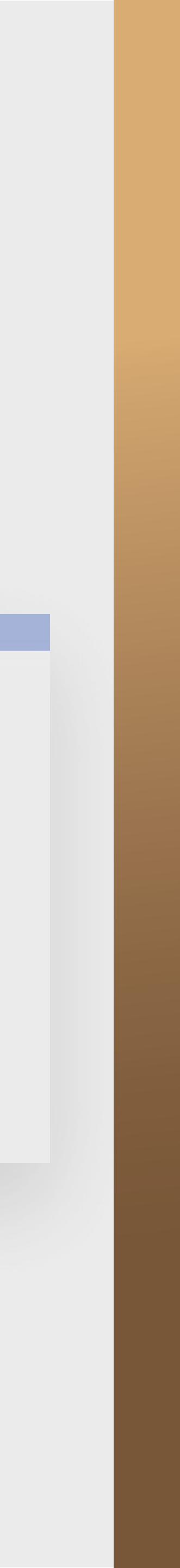

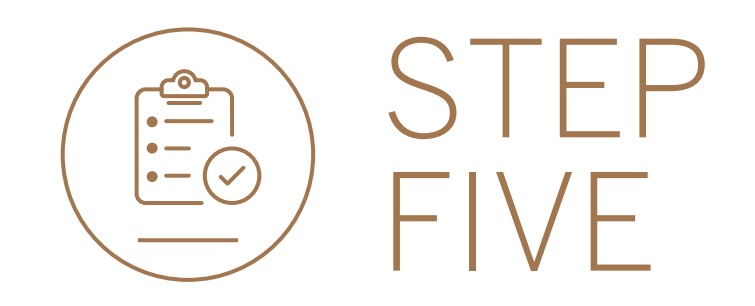

- To authorise, you will need to enter the security code from your token.
- Click SUBMIT.

| 🎧 Woolworth's Reunited 🕨 |                                                        | PAY TRANSFE |
|--------------------------|--------------------------------------------------------|-------------|
|                          |                                                        |             |
|                          | Security Code ×                                        |             |
|                          | Enter the security code displayed on your token device |             |
|                          | 1 2 3 4 5 6                                            |             |
|                          | Your code will be valid for 30 minutes                 |             |
|                          | SUBMIT                                                 |             |
|                          | Help                                                   |             |
|                          |                                                        |             |
|                          |                                                        |             |
|                          |                                                        |             |
|                          |                                                        |             |

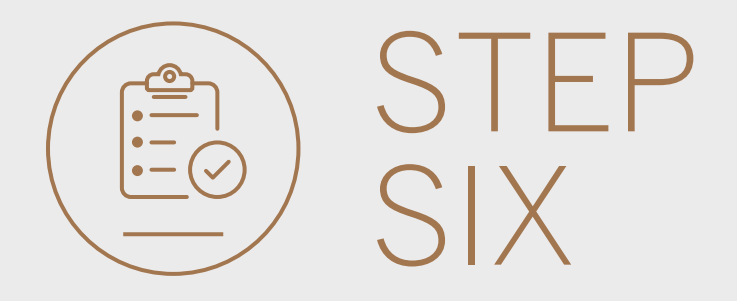

• Your payment will be sent for authorisation by the next level authoriser if required.

|                      |         |                  |                  |                       |           |     | SECURE MESSAGE |     |         |
|----------------------|---------|------------------|------------------|-----------------------|-----------|-----|----------------|-----|---------|
| Woolworth's Reunited |         |                  |                  |                       |           |     |                | PAY | TRANSFI |
|                      |         |                  |                  |                       |           |     |                |     |         |
|                      |         |                  | Ва               | tch Authorisation Cor | nplete    |     |                |     |         |
|                      | All Tra | nsaction Details |                  |                       |           |     |                |     |         |
|                      | •       | GROUP G BP 3 LTD | GROUP G BP 3 LTD | SWIFT Payment         | USD 5.00  | 8 Y |                |     |         |
|                      | 0       | GROUP G BP 1 LTD | GROUP G BP 1 LTD | SWIFT Payment         | ZAR 50.00 | 6 L |                |     |         |
|                      | 0       | GROUP G BP 3 LTD | GROUP G BP 3 LTD | SWIFT Payment         | USD 50.00 | 9 F |                |     |         |
|                      |         |                  |                  |                       |           |     | JOWNLOAD ALL   | DNE |         |

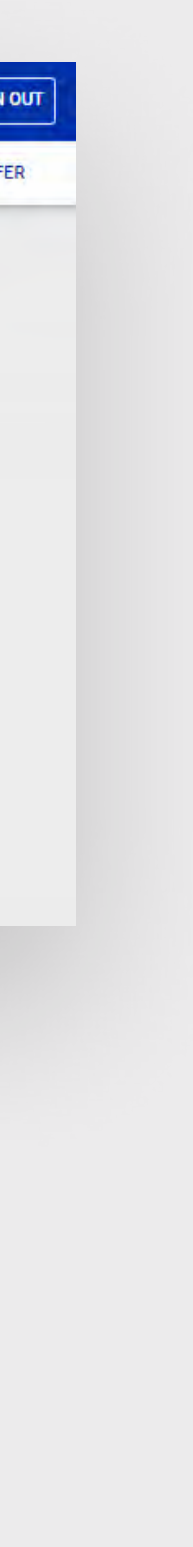

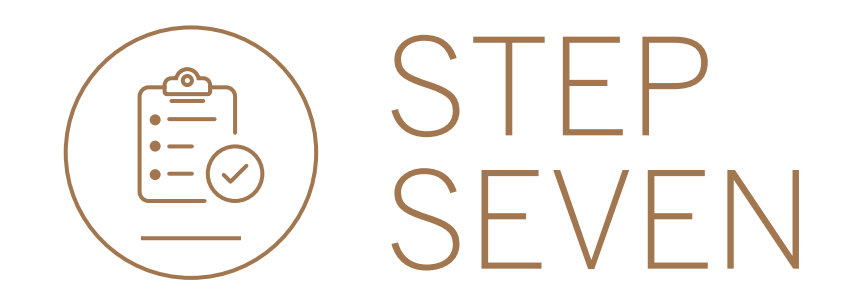

- You can print or download a copy of the payment.
- Click DONE.

|                      |         |                   |                  | (P)                   |           |     |      |          |
|----------------------|---------|-------------------|------------------|-----------------------|-----------|-----|------|----------|
| Woolworth's Reunited | ×       |                   |                  |                       |           |     | PAY  | TRANSFER |
|                      |         |                   |                  |                       |           |     |      |          |
|                      |         |                   | Ва               | tch Authorisation Cor | nplete    |     |      |          |
|                      | All Tra | insaction Details |                  |                       |           |     |      |          |
|                      | 0       | GROUP G BP 3 LTD  | GROUP G BP 3 LTD | SWIFT Payment         | USD 5.00  | 6 L |      |          |
|                      | 0       | GROUP G BP 1 LTD  | GROUP G BP 1 LTD | SWIFT Payment         | ZAR 50.00 | 9 T |      |          |
|                      | 0       | GROUP G BP 3 LTD  | GROUP G BP 3 LTD | SWIFT Payment         | USD 50.00 | 6 L |      |          |
|                      |         |                   |                  |                       |           |     | DONE |          |
|                      |         |                   |                  |                       |           |     |      |          |

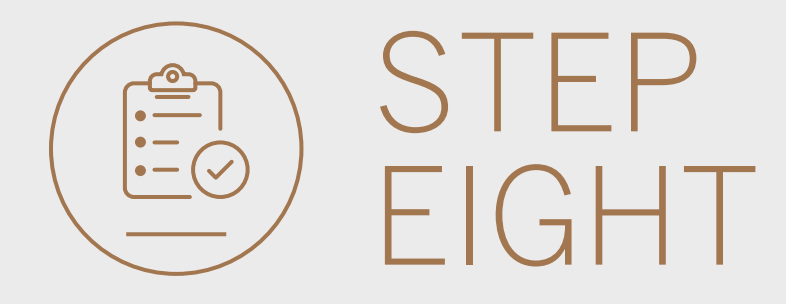

• Once the approval process has been completed your payment will no longer be displayed in the pending transactions window and will reflect on the account transaction history.

| Woolworth's Reunited  Pending transactions  Search by reference name type puperor promotor                                                                                                    |                                  | PAY TRANSF                 |
|----------------------------------------------------------------------------------------------------|----------------------------------|----------------------------|
| Pending transactions                                                                                                    |                                  |                            |
| Q. Search by reference name time, buttency or amount                                                                                                    |                                  |                            |
| <ul> <li>A resolution of the alternative sector of the anti-<br/>sector of the alternative sector of the sector of the sector of</li></ul> |                                  | Filter 🔺                   |
| 🖸 Inter account 🔲 Inter customer 🗹 Payments 🔲 Ber                                                                                                    | neficiaries                      | C REFRESH CANCEL AUTHORISE |
| Beneficiary Details                                                                                                    | Transaction Type Currency Amount | Actions                    |
|                                                                                                    | No results found                 |                            |

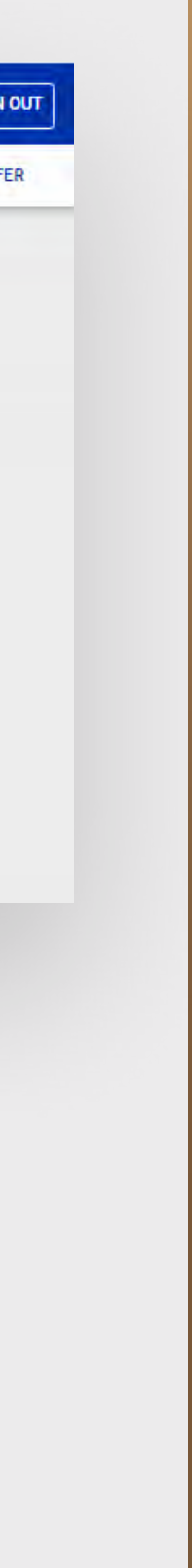

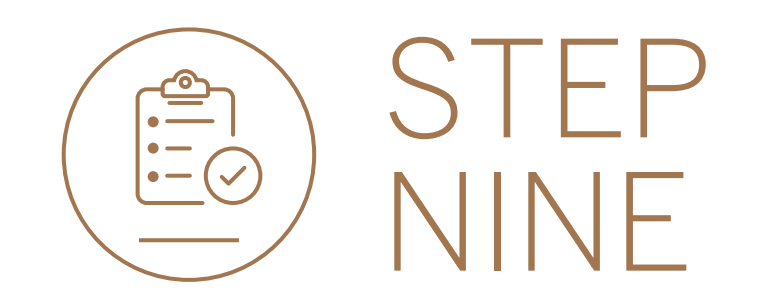

• If you wish to reject the payment you can do this by selecting the 3 dots, followed by Delete.

| Filter 🔺        |
|-----------------|
| C REFRESH BATCH |
| Actions         |
| AUTHORISE       |
| Delete          |
| Download        |
| Delet           |
|                 |

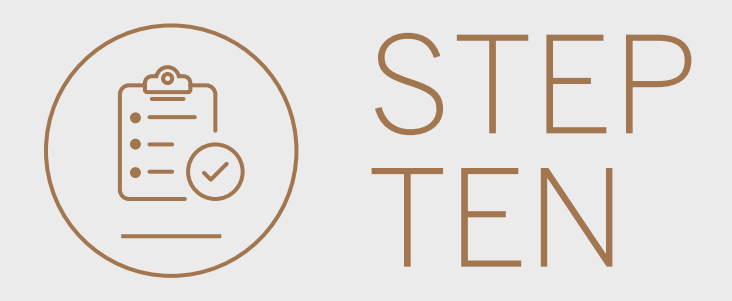

#### • Review the payment details and **click** DELETE.

| Delete Payment |                       |                                  |  |
|----------------|-----------------------|----------------------------------|--|
|                | Your reference        | Test                             |  |
|                | Inputter              | PAUL CAFFERKEY                   |  |
|                | Payment reference     | 0027279323/1                     |  |
|                | Beneficiary details   |                                  |  |
|                |                       | Test                             |  |
|                | Country of bank       | USA                              |  |
|                | Currency of account   | US Dollar                        |  |
|                | Account number        | 1234 5678                        |  |
|                | SWIFT code            | CITIUS33XXX                      |  |
|                | From customer details |                                  |  |
|                |                       | GROUP G BP 2 LTD                 |  |
|                |                       | 0090142981                       |  |
|                | Account type          | Wealth and Invt. Current Account |  |
|                | Account name          | GROUP G BP 2 LTD                 |  |
|                | Account number        | 1234 8619                        |  |
|                | Currency of account   | AUD                              |  |
|                |                       | CANCEL                           |  |

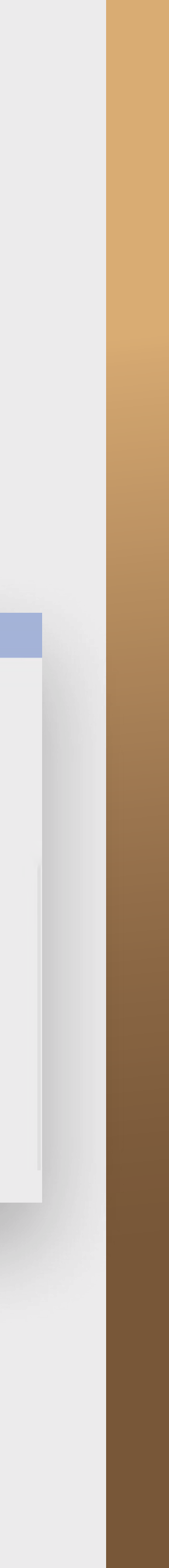

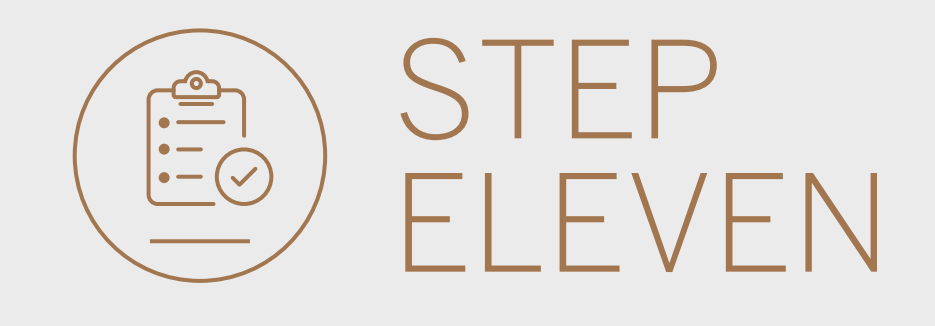

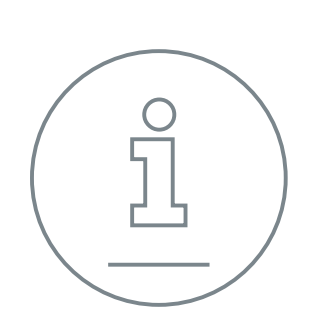

You will then be presented with a confirmation screen confirming the payment has been deleted.

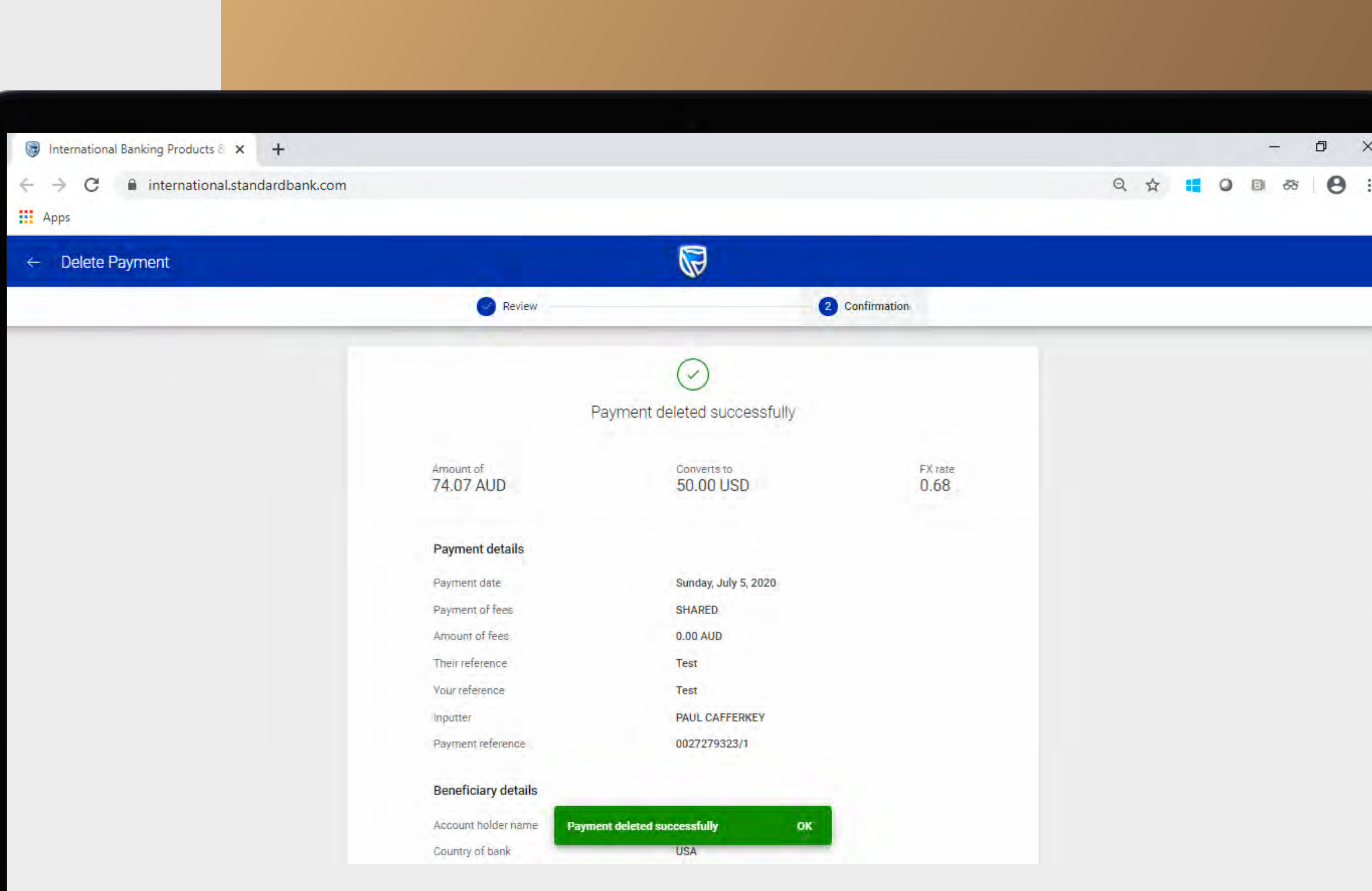

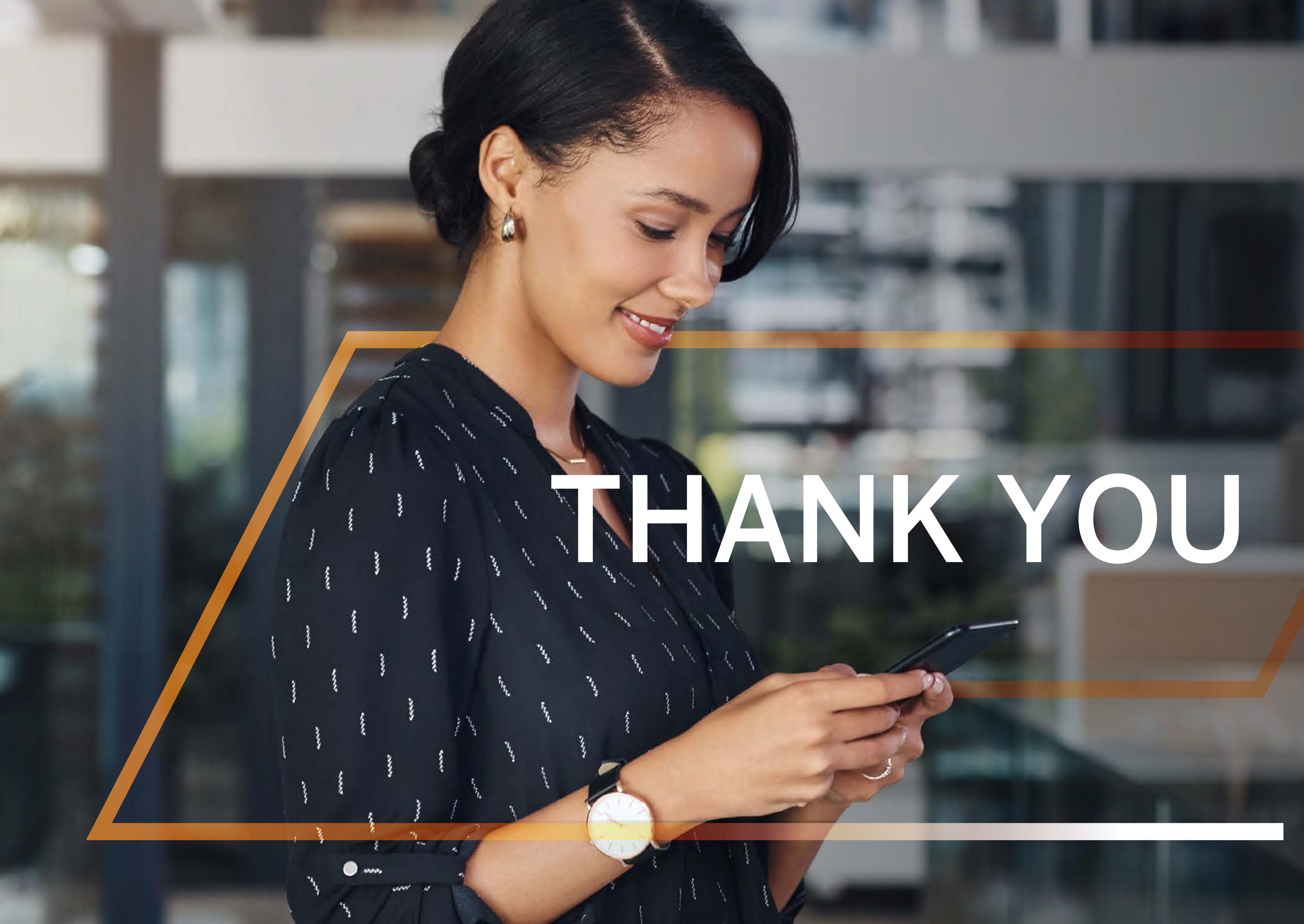

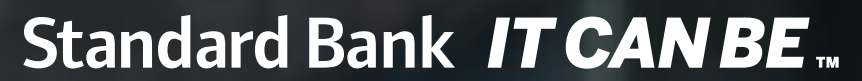

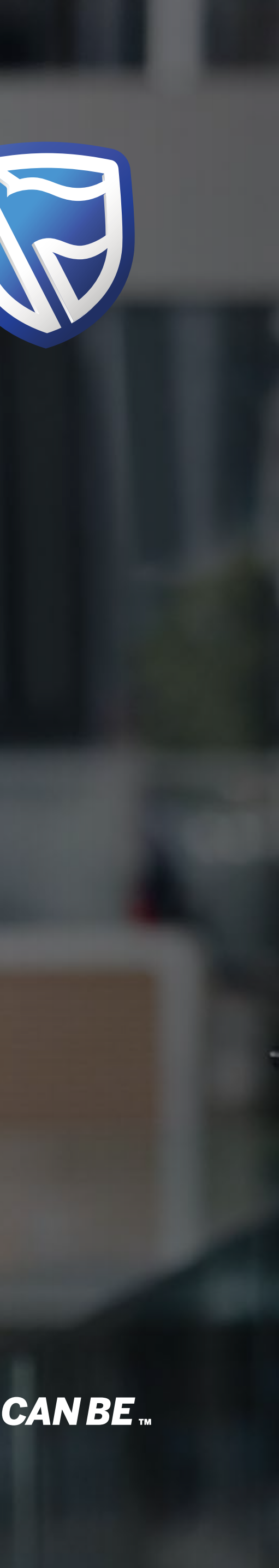